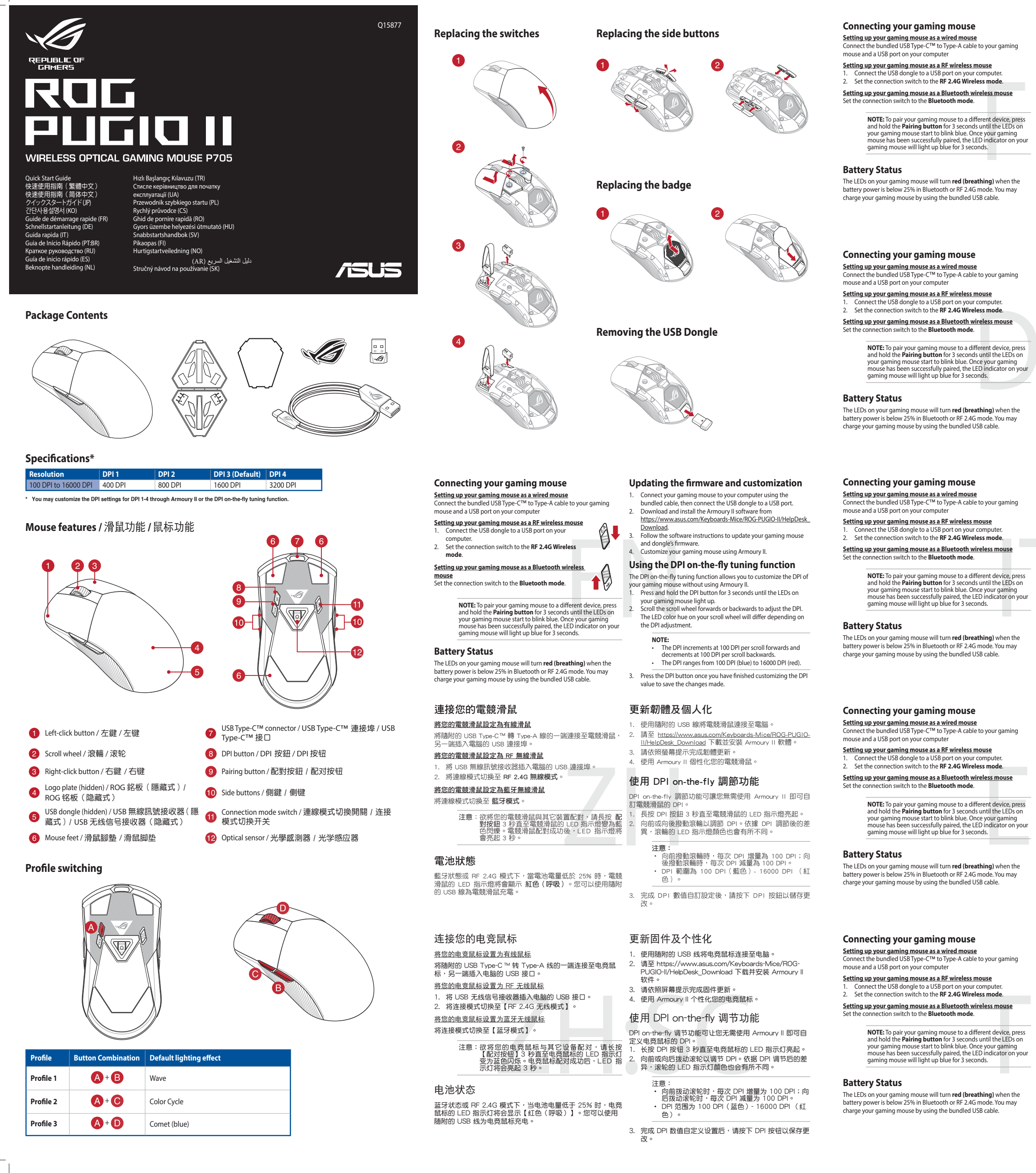

#### Updating the firmware and customization

- Connect your gaming mouse to your computer using the bundled cable, then connect the USB dongle to a USB port. Download and install the Armoury II software from <u>https://www.asus.com/Keyboards-Mice/ROG-PUGIO-II/HelpDesk\_</u>
- Download. Follow the software instructions to update your gaming mouse and dongle's firmware. Customize your gaming mouse using Armoury II.

#### Using the DPI on-the-fly tuning function

- The DPI on-the-fly tuning function allows you to customize the DPI of your gaming mouse without using Armoury II. 1. Press and hold the DPI button for 3 seconds until the LEDs on
- your gaming mouse light up. Scroll the scroll wheel forwards or backwards to adjust the DPI. The LED color hue on your scroll wheel will differ depending or the DPI adjustment.

value to save the changes made.

- NOTE:
   The DPI increments at 100 DPI per scroll forwards and decrements at 100 DPI per scroll backwards.
   The DPI ranges from 100 DPI (but) to 16000 DPI (red). . Press the DPI button once you have finished customizing the DPI

# Updating the firmware and customization

- Connect your gaming mouse to your computer using the bundled cable, then connect the USB dongle to a USB port. Download and install the Armoury II software from https://www.asus.com/Keyboards-Mice/ROG-PUGIO-II/HelpDesk\_
- <u>Download</u>. ow the software instructions to update your gaming mouse and dongle's firmware.
- Customize your gaming mouse using Armoury II. Using the DPI on-the-fly tuning function

#### The DPI on-the-fly tuning function allows you to cu stomize the DPI of

- ing mouse without using Armoury II. Press and hold the DPI button for 3 seconds until the LEDs on
- your gaming mouse light up. Scroll the scroll wheel forwards or backwards to adjust the DPI. The LED color hue on your scroll wheel will differ depending or the DPI adjustment.

- The DPI increments at 100 DPI per scroll forwards and decrements at 100 DPI per scroll backwards. The DPI ranges from 100 DPI (blue) to 16000 DPI (red). Press the DPI button once you have finished customizing the DPI value to save the changes made.

## Updating the firmware and customization

- Connect your gaming mouse to your computer using the bundled cable, then connect the USB dongle to a USB port. Download and install the Armoury II software from https://www.asus.com/Keyboards-Mice/ROG-PUGIO-II/HelpDesk\_
- Sollow the software instructions to update your gaming mouse and dongle's firmware.
   Customize your gaming mouse using Armoury II.

#### Using the DPI on-the-fly tuning function

- The DPI on-the-fly tuning function allows you to customize the DPI of your gaming mouse without using Armoury II. 1. Press and hold the DPI button for 3 seconds until the LEDs on
- your gaming mouse light up. Scroll the scroll wheel forwards or backwards to adjust the DPI. The LED color hue on your scroll wheel will differ depending on the DPI adjustment.

- NOTE:
   The DPI increments at 100 DPI per scroll backwards and decrements at 100 DPI per scroll backwards. The DPI ranges from 100 DPI (blue) to 16000 DPI (red).
- Press the DPI button once you have finished customizing the DPI value to save the changes made.

#### Updating the firmware and customization

- Connect your gaming mouse to your computer using the bundled cable, then connect the USB dongle to a USB port. Download and install the Armoury II software from https://www.asus.com/Keyboards-Mice/ROG-PUGIO-II/HelpDesk.
- Sollow the software instructions to update your gaming mouse and dongle's firmware.
   Customize your gaming mouse using Armoury II.

#### Using the DPI on-the-fly tuning function

- The DPI on-the-fly tuning function allows you to customize the DPI of your gaming mouse without using Armoury II. 1. Press and hold the DPI button for 3 seconds until the LEDs on
- your gaming mouse light up. Scroll the scroll wheel forwards or backwards to adjust the DPI.
- LED color hue on your scroll wheel will differ depending or the DPI adjustment.

  - The DPI increments at 100 DPI per scroll forwards and decrements at 100 DPI per scroll backwards. The DPI ranges from 100 DPI (blue) to 16000 DPI (red).
- Press the DPI button once you have finished customizing the DPI value to save the changes made.

#### Updating the firmware and customization

- Connect your gaming mouse to your computer using the bundled cable, then connect the USB dongle to a USB port. Download and install the Armoury II software from https://www.asus.com/Keyboards-Mice/ROG-PUGIO-II/HelpDesk\_ Download
- <u>JownIoad.</u> ollow the software instructions to update your gaming mouse and dongle's firmware. Customize your gaming mouse using Armoury II.

# Using the DPI on-the-fly tuning function

- The DPI on-the-fly tuning function allows you to customize the DPI of your gaming mouse without using Armoury II. 1. Press and hold the DPI button for 3 seconds until the LEDs on
- your gaming mouse light up. Scroll the scroll wheel forwards or backwards to adjust the DPI. The LED color hue on your scroll wheel will differ depending on the DPI adjustment.

- The DPI increments at 100 DPI per scroll forwards and decrements at 100 DPI per scroll backwards. The DPI ranges from 100 DPI (blue) to 16000 DPI (red).
- 3. Press the DPI button once you have finished customizing the DPI

#### Connecting your gaming mouse

Setting up your gaming mouse as a wired mouse Connect the bundled USB Type-C™ to Type-A cable to your gaming mouse and a USB port on your computer

- Setting up your gaming mouse as a RF wireless mouse
  1. Connect the USB dongle to a USB port on your computer
  2. Set the connection switch to the RF 2.4G Wireless mode
- Setting up your gaming mouse as a Bluetooth wireless mouse Set the connection switch to the Bluetooth mode

NOTE: To pair your gaming mouse to a different device, press and hold the **Pairing button** for 3 seconds until the LEDs on your gaming mouse start to blink blue. Once your gaming mouse has been successfully paired, the LED indicator on you gaming mouse will light up blue for 3 seconds.

#### Battery Status

The LEDs on your gaming mouse will turn **red (breathing)** when th battery power is below 25% in Bluetooth or RF 2.4G mode. You may charge your gaming mouse by using the bundled USB cable.

## Connecting your gaming mouse

Setting up your gaming mouse as a wired mouse Connect the bundled USB Type-C<sup>™</sup> to Type-A cable to your gaming iouse and a USB port on your compute

Setting up your gaming mouse as a RF wireless mouse
1. Connect the USB dongle to a USB port on your computer.
2. Set the connection switch to the RF 2.4G Wireless mode.

Setting up your gaming mouse as a Bluetooth wireless mouse Set the connection switch to the Bluetooth mode.

NOTE: To pair your gaming mouse to a different device, pres and hold the **Pairing button** for 3 seconds until the LEDs or your gaming mouse start to blink blue. Once your gaming mouse has been successfully paired, the LED indicator on yo gaming mouse will light up blue for 3 seconds.

#### Battery Status

The LEDs on your gaming mouse will turn **red (breathing)** when the battery power is below 25% in Bluetooth or RF 2.4G mode. You may charge your gaming mouse by using the bundled USB cable.

#### **Connecting your gaming mouse**

Setting up your gaming mouse as a wired mouse Connect the bundled USB Type-C™ to Type-A cable to your gaming mouse and a USB port on your computer

Setting up your gaming mouse as a RF wireless mouse 1. Connect the USB dongle to a USB port on your computer 2. Set the connection switch to the RF 2.4G Wireless mode

Setting up your gaming mouse as a Bluetooth wireless mouse Set the connection switch to the Bluetooth mode.

NOTE: To pair your gaming mouse to a different device, press and hold the **Pairing button** for 3 seconds until the LEDs on your gaming mouse start to blink blue. Once your gaming mouse has been successfully paired, the LED indicator on your gaming mouse will light up blue for 3 seconds.

#### **Battery Status**

The LEDs on your gaming mouse will turn **red (breathing)** when the battery power is below 25% in Bluetooth or RF 2.4G mode. You may charge your gaming mouse by using the bundled USB cable.

#### **Connecting your gaming mouse**

Setting up your gaming mouse as a wired mouse Connect the bundled USB Type-C<sup>™</sup> to Type-A cable to your gamin mouse and a USB port on your computer

Setting up your gaming mouse as a RF wireless mouse
1. Connect the USB dongle to a USB port on your computer.
2. Set the connection switch to the RF 2.4G Wireless mode.

Setting up your gaming mouse as a Bluetooth wireless mouse Set the connection switch to the Bluetooth mode.

NOTE: To pair your gaming mouse to a different device, press and hold the **Pairing button** for 3 seconds until the LEDs on your gaming mouse start to blink blue. Once your gaming mouse has been successfully paired, the LED indicator on you gaming mouse will light up blue for 3 seconds.

#### Battery Status

The LEDs on your gaming mouse will turn **red (breathing)** when the battery power is below 25% in Bluetooth or RF 2.4G mode. You may charge your gaming mouse by using the bundled USB cable

#### Connecting your gaming mouse

Setting up your gaming mouse as a wired mouse Connect the bundled USB Type-C™ to Type-A cable to your gam mouse and a USB port on your computer

- Setting up your gaming mouse as a RF wireless mouse 1. Connect the USB dongle to a USB port on your computer. 2. Set the connection switch to the RF 2.4G Wireless mode.
- Setting up your gaming mouse as a Bluetooth wireless mouse Set the connection switch to the Bluetooth mode.

NOTE: To pair your gaming mouse to a different device, press and hold the **Pairing button** for 3 seconds until the LEDs on your gaming mouse start to blink blue. Once your gaming mouse has been successfully paired, the LED indicator on your gaming mouse will light up blue for 3 seconds. The DPI on-the-fly tuning function allows you to customize the DPI of your gaming mouse without using Armoury II. 1. Press and hold the DPI button for 3 seconds until the LEDs on

#### **Battery Status**

The LEDs on your gaming mouse will turn **red (breathing)** when the battery power is below 25% in Bluetooth or RF 2.4G mode. You may charge your gaming mouse by using the bundled USB cable

#### Updating the firmware and customization

- Connect your gaming mouse to your computer using the bundled cable, then connect the USB dongle to a USB port. Download and install the Armoury II software from https://www.asus.com/Keyboards-Mice/ROG-PUGIO-II/HelpDesk\_ Downlead Download. Illow the software instructions to update your gaming mouse
- and dongle's firmware. omize your gaming mouse using Armoury II.

#### Using the DPI on-the-fly tuning function

- The DPI on-the-fly tuning function allows you to customize the DPI of aming mouse without using Armoury II. Press and hold the DPI button for 3 seconds until the LEDs on
- your gaming mouse light up. Scroll the scroll wheel forwards or backwards to adjust the DPI. The LED color hue on your scroll wheel will differ depending on the DPI adjustment.

NOTE:
 The DPI increments at 100 DPI per scroll forwards and decrements at 100 DPI per scroll backwards.
 The DPI ranges from 100 DPI (blue) to 16000 DPI (red).

Press the DPI button once you have finished customizing the DP

Updating the firmware and customization

Connect your gaming mouse to your computer using the bundled cable, then connect the USB dongle to a USB port. Download and install the Armoury II software from

Customize your gaming mouse using Armoury II.

Ir gaming mouse without using Armoury II.

your gaming mouse light up.

the DPI adjustment

the DPI adjustment.

the DPI adjustment

the DPI adjustment

NOTE

Using the DPI on-the-fly tuning function

The DPI on-the-fly tuning function allows you to customize the DPI or

Press and hold the DPI button for 3 seconds until the LEDs on

scroll the scroll wheel forwards or backwards to adjust the DPI

The LED color hue on your scroll wheel will differ depending on

The DPI increments at 100 DPI per scroll forwards and decrements at 100 DPI per scroll backwards. The DPI ranges from 100 DPI (blue) to 16000 DPI (red).

Press the DPI button once you have finished customizing the DPI value to save the changes made.

Updating the firmware and customization

and dongle's firmware.4. Customize your gaming mouse using Armoury II.

Using the DPI on-the-fly tuning function

The DPI on-the-fly tuning function allows you to customize the DPI of your gaming mouse without using Armoury II. 1. Press and hold the DPI button for 3 seconds until the LEDs on

your gaming mouse light up. Scroll the scroll wheel forwards or backwards to adjust the DPI. The LED color hue on your scroll wheel will differ depending on

NOTE:
 The DPI increments at 100 DPI per scroll backwards and decrements at 100 DPI per scroll backwards.

Press the DPI button once you have finished customizing the DPI value to save the changes made.

Updating the firmware and customization

Connect your gaming mouse to your computer using the bundled cable, then connect the USB dongle to a USB port. Download and install the Armoury II software from https://www.asus.com/Keyboards-Mice/ROG-PUGIO-II/HelpDesk.

<u>Download.</u> Follow the software instructions to update your gaming mouse and dongle's firmware. Customize your gaming mouse using Armoury II.

Using the DPI on-the-fly tuning function

The DPI on-the-fly tuning function allows you to customize the DPI or

our gaming mouse without using Armoury II. Press and hold the DPI button for 3 seconds until the LEDs on

your gaming mouse light up. Scroll the scroll wheel forwards or backwards to adjust the DPI.

he LED color hue on your scroll wheel will differ depending on

The DPI increments at 100 DPI per scroll forwards and decrements at 100 DPI per scroll backwards. The DPI ranges from 100 DPI (blue) to 16000 DPI (red).

Press the DPI button once you have finished customizing the DPI value to save the changes made.

Updating the firmware and customization

Connect your gaming mouse to your computer using the bundled cable, then connect the USB dongle to a USB port. Download and install the Armoury II software from https://www.asus.com/Keyboards-Mice/ROG-PUGIO-II/HelpDesk Download

<u>Download</u>. Follow the software instructions to update your gaming mouse and dongle's firmware. Customize your gaming mouse using Armoury II.

your gaming mouse light up. Scroll the scroll wheel forwards or backwards to adjust the DPI. The LED color hue on your scroll wheel will differ depending on

NOTE:
 The DPI increments at 100 DPI per scroll forwards and decrements at 100 DPI per scroll backwards.
 The DPI increments at 100 DPI rest Scroup DPI (red)

The DPI ranges from 100 DPI (blue) to 16000 DPI (red).

Press the DPI button once you have finished customizing the DPI value to save the changes made.

Using the DPI on-the-fly tuning function

The DPI ranges from 100 DPI (blue) to 16000 DPI (red).

Connect your gaming mouse to your computer using the bundled cable, then connect the USB dongle to a USB port. Download and install the Armoury II software from <u>https://www.asus.com/Keyboards-Mice/ROG-PUGIO-II/HelpDesk</u>.

w the software instructions to update your gaming mouse

https://www.asus.com/Keyboards-Mice/ROG-PUGIO-II/HelpDesk

llow the software instructions to update your gaming mouse

value to save the changes made.

and dongle's firmware.

# Connecting your gaming mouse

Setting up your gaming mouse as a wired mouse Connect the bundled USB Type-C™ to Type-A cable to your gaming mouse and a USB port on your computer

Setting up your gaming mouse as a RF wireless mouse Connect the USB dongle to a USB port on your computer. Set the connection switch to the **RF 2.4G Wireless mode** 

# Setting up your gaming mouse as a Bluetooth wireless mouse Set the connection switch to the Bluetooth mode.

NOTE: To pair your gaming mouse to a different device, press and hold the **Pairing button** for 3 seconds until the LEDs on your gaming mouse start to blink blue. Once your gaming mouse has been successfully paired, the LED indicator on your gaming mouse will light up blue for 3 seconds.

#### **Battery Status**

The LEDs on your gaming mouse will turn **red (breathing)** when the battery power is below 25% in Bluetooth or RF 2.4G mode. You may charge your gaming mouse by using the bundled USB cable.

# Connecting your gaming mouse

<u>Setting up your gaming mouse as a wired mouse</u> Connect the bundled USB Type-C<sup>™</sup> to Type-A cable to your gaming

#### mouse and a USB port on your computer Setting up your gaming mouse as a RF wireless mouse

Connect the USB dongle to a USB port on your computer. Set the connection switch to the **RF 2.4G Wireless mode**.

Setting up your gaming mouse as a Bluetooth wireless mouse Set the connection switch to the Bluetooth mode.

NOTE: To pair your gaming mouse to a different device, press and hold the **Pairing button** for 3 seconds until the LEDs on your gaming mouse start to blink blue. Once your gaming mouse has been successfully paired, the LED indicator on you gaming mouse will light up blue for 3 seconds.

#### **Battery Status**

The LEDs on your gaming mouse will turn **red (breathing)** when the battery power is below 25% in Bluetooth or RF 2.4G mode. You may charge your gaming mouse by using the bundled USB cable.

# **Connecting your gaming mouse**

Setting up your gaming mouse as a wired mouse Connect the bundled USB Type-C™ to Type-A cable to your gaming se and a USB port on your comput

Setting up your gaming mouse as a RF wireless mouse 1. Connect the USB dongle to a USB port on your compute 2. Set the connection switch to the RF 2.4G Wireless mod Set the conn Setting up your gaming mouse as a Bluetooth wireless mouse Set the connection switch to the Bluetooth mode.

# NOTE: To pair your gaming mouse to a different device, press and hold the **Pairing button** for 3 seconds until the LEDs on your gaming mouse start to blink blue. Once your gaming mouse has been successfully paired, the LED indicator on your gaming mouse will light up blue for 3 seconds.

# **Battery Status**

The LEDs on your gaming mouse will turn  ${\bf red}~({\bf breathing})$  when the battery power is below 25% in Bluetooth or RF 2.4G mode. You may your gaming mouse by using the bundled USB cable

# **Connecting your gaming mouse**

Setting up your gaming mouse as a wired mouse Connect the bundled USB Type-C™ to Type-A cable to your gamin use and a USB port on your comp

Setting up your gaming mouse as a RF wireless mouse
1. Connect the USB dongle to a USB port on your computer.
2. Set the connection switch to the RF 2.4G Wireless mode.

# Setting up your gaming mouse as a Bluetooth wireless mouse Set the connection switch to the Bluetooth mode.

NOTE: To pair your gaming mouse to a different device, press and hold the **Pairing button** for 3 seconds until the LEDs on your gaming mouse start to blink blue. Once your gaming mouse has been successfully paired, the LED indicator on your gaming mouse will light up blue for 3 seconds.

#### **Battery Status**

The LEDs on your gaming mouse will turn **red (breathing)** when the battery power is below 25% in Bluetooth or RF 2.4G mode. You may ise by using the bundled USB cable

#### **Connecting your gaming mouse**

Setting up your gaming mouse as a wired mouse Connect the bundled USB Type-C™ to Type-A cable to your gaming use and a USB port on your compute Setting up your gaming mouse as a RF wireless mouse

# Connect the USB dongle to a USB port on your computer. Set the connection switch to the **RF 2.4G Wireless mode**.

## Setting up your gaming mouse as a Bluetooth wireless mouse Set the connection switch to the Bluetooth mode.

NOTE: To pair your gaming mouse to a different device, press and hold the **Pairing button** for 3 seconds until the LEDs on your gaming mouse start to blink blue. Once your gaming mouse has been successfully paired, the LED indicator on your gaming mouse will light up blue for 3 seconds.

#### Battery Status

The LEDs on your gaming mouse will turn **red (breathing)** when the battery power is below 25% in Bluetooth or RF 2.4G mode. You may charge your gaming mouse by using the bundled USB cable.

#### Updating the firmware and customization

- Connect your gaming mouse to your computer using the bundled cable, then connect the USB dongle to a USB port. Download and install the Armoury II software from <u>https://www.asus.com/Keyboards-Mice/ROG-PUGIO-II/HelpDesk</u>.
- Follow the software instructions to update your gaming mouse and dongle's firmware. 4. Customize your gaming mouse using Armoury II.

# Using the DPI on-the-fly tuning function

- The DPI on-the-fly tuning function allows you to customize the DPI of your gaming mouse without using Armoury II. Press and hold the DPI button for 3 seconds until the LEDs on your gaming mouse light up. Scroll the scroll wheel forwards or backwards to adjust the DPI. The LED color hue on your scroll wheel will differ depending or
- the DPI adjustment.
- The DPI increments at 100 DPI per scroll forwards and decrements at 100 DPI per scroll backwards. The DPI ranges from 100 DPI (blue) to 16000 DPI (red). 3. Press the DPI button once you have finished customizing the DPI
- alue to save the changes made

## Updating the firmware and customization

- nect your gaming mouse to your computer using the led cable, then connect the USB dongle to a USB port. nload and install the Armoury II softw https://www.asus.com/Keyboards-Mice/ROG-PUGIO-II/HelpDesk\_
- Follow the software instructions to update your gaming mouse 4. Customize your gaming mouse using Armoury II.

#### Using the DPI on-the-fly tuning function

- The DPI on-the-fly tuning function allows you to customize the DPI of gaming mouse without using Armoury II. Press and hold the DPI button for 3 seconds until the LEDs on your gaming mouse light up. Scroll the scroll wheel forwards or backwards to adjust the DPI.
- The LED color hue on your scroll wheel will differ depending o the DPI adjustment.
- The DPI increments at 100 DPI per scroll forwards and decrements at 100 DPI per scroll backwards. The DPI ranges from 100 DPI (blue) to 16000 DPI (red).
- 3. Press the DPI button once you have finished customizing the DPI value to save the changes made.

#### Updating the firmware and customization

- Connect your gaming mouse to your computer using the bundled cable, then connect the USB dongle to a USB port. Download and install the Armoury II software from https://www.asus.com/Keyboards-Mice/ROG-PUGIO-II/HelpDesk\_ Download
- ow the software instructions to update your gaming mouse
- and dongle's firmware.4. Customize your gaming mouse using Armoury II.

## Using the DPI on-the-fly tuning function

- The DPI on-the-fly tuning function allows you to customize the DPI of your gaming mouse without using Armoury II. 1. Press and hold the DPI button for 3 seconds until the LEDs on your gaming mouse light up. Scroll the scroll wheel forwards or backwards to adjust the DPI. The LED color hue on your scroll wheel will differ depending or the DPI adjustment.
- The DPI increments at 100 DPI per scroll forwards and decrements at 100 DPI per scroll backwards. The DPI ranges from 100 DPI (blue) to 16000 DPI (red).
- 3. Press the DPI button once you have finished customizing the DPI value to save the changes made.

#### Updating the firmware and customization

- Connect your gaming mouse to your computer using the bundled cable, then connect the USB dongle to a USB port. Download and install the Armoury II software from https://www.asus.com/Keyboards-Mice/ROG-PUGIO-II/HelpDesk\_ Download
- <u>vnload</u>. ow the software instructions to update your gaming mouse
- and dongle's firmware. Customize your gaming mouse using Armoury II.

#### Using the DPI on-the-fly tuning function

- The DPI on-the-fly tuning function allows you to customize the DPI of gaming mouse without using Armoury II. Press and hold the DPI button for 3 seconds until the LEDs on your gaming mouse light up. Scroll the scroll wheel forwards or backwards to adjust the DPI.
- The LED color hue on your scroll wheel will differ depending or the DPI adjustment.
- The DPI increments at 100 DPI per scroll forwards and decrements at 100 DPI per scroll backwards. The DPI ranges from 100 DPI (blue) to 16000 DPI (red).
- Press the DPI button once you have finished customizing the DPI value to save the changes made.

#### Updating the firmware and customization

- Connect your gaming mouse to your computer using the bundled cable, then connect the USB dongle to a USB port. Download and install the Armoury II softw https://www.asus.com/Keyboards-Mice/ROG-PUGIO-II/HelpDesk
- Follow the software instructions to update your gaming mouse
- and dongle's firmware. Customize your gaming mouse using Armoury II.

# Using the DPI on-the-fly tuning function

- The DPI on-the-fly tuning function allows you to customize the DPI of your gaming mouse without using Armoury II.
  Press and hold the DPI button for 3 seconds until the LEDs on your gaming mouse light up.
  Scroll the scroll wheel forwards or backwards to adjust the DPI. The LED color hue on your scroll wheel will differ depending on the DPI adjustment.
- The DPI increments at 100 DPI per scroll forwards and decrements at 100 DPI per scroll backwards. • The DPI ranges from 100 DPI (blue) to 16000 DPI (red).
- 3. Press the DPI button once you have finished customizing the DPI value to save the changes made

## **Connecting your gaming mouse**

- Setting up your gaming mouse as a wired mouse Connect the bundled USB Type-C™ to Type-A cable to your gaming mouse and a USB port on your computer
  - Setting up your gaming mouse as a RF wireless mouse 1. Connect the USB dongle to a USB port on your compu
  - switch to the **RF 2.4G Wireless mode**. Setting up your gaming mouse as a Bluetooth wireless mouse Set the connection switch to the Bluetooth mode.
    - NOTE: To pair your gaming mouse to a different device, press and hold the **Pairing button** for 3 seconds until the LEDs on your gaming mouse start to blink blue. Once your gaming mouse has been successfully paired, the LED indicator on your gaming mouse will light up blue for 3 seconds.

Updating the firmware and customization

Connect your gaming mouse to your computer using the bundled cable, then connect the USB dongle to a USB port. Download and install the Armoury II software from https://www.asus.com/Keyboards-Mice/ROG-PUGIO-II/HelpDesk\_

<u>Download</u>. Follow the software instructions to update your gaming mouse

and dongle's firmware. Customize your gaming mouse using Armoury II.

the DPI adjustment.

value to save the changes made

Using the DPI on-the-fly tuning function

The DPI on-the-fly tuning function allows you to customize the DPI of

your gaming mouse light up. Scroll the scroll wheel forwards or backwards to adjust the DPI.

The LED color hue on your scroll wheel will differ depending on

NOTE:
 The DPI increments at 100 DPI per scroll forwards and decrements at 100 DPI per scroll backwards.
 The DPI ranges from 100 DPI (blue) to 16000 DPI (red).

3. Press the DPI button once you have finished customizing the DPI

Updating the firmware and customization

Connect your gaming mouse to your computer using the bundled cable, then connect the USB dongle to a USB port. Download and install the Armoury II software from https://www.asus.com/Keyboards-Mice/ROG-PUGIO-II/HelpDesk.

<u>Download</u>. Follow the software instructions to update your gaming mouse

Using the DPI on-the-fly tuning function

The DPI on-the-fly tuning function allows you to customize the DPI of

Press and hold the DPI button for 3 seconds until the LEDs on

your gaming mouse light up. Scroll the scroll wheel forwards or backwards to adjust the DPI.

The LED color hue on your scroll wheel will differ depending on

The DPI increments at 100 DPI per scroll forwards and decrements at 100 DPI per scroll backwards.

decrements at 100 DPI per scroll backwards. The DPI ranges from 100 DPI (blue) to 16000 DPI (red).

Press the DPI button once you have finished customizing the DPI value to save the changes made.

Updating the firmware and customization

Connect your gaming mouse to your computer using the bundled cable, then connect the USB dongle to a USB port.

Using the DPI on-the-fly tuning function

The DPI on-the-fly tuning function allows you to customize the DPI of your gaming mouse without using Armoury II. 1. Press and hold the DPI button for 3 seconds until the LEDs on

your gaming mouse light up. Scroll the scroll wheel forwards or backwards to adjust the DPI. The LED color hue on your scroll wheel will differ depending on

NOTE: • The DPI increments at 100 DPI per scroll forwards and decrements at 100 DPI per scroll backwards.

3. Press the DPI button once you have finished customizing the DPI value to save the changes made.

Updating the firmware and customization

Connect your gaming mouse to your computer using the bundled cable, then connect the USB dongle to a USB port.

 Download.

 3. Follow the software instructions to update your gaming mouse and dongle's firmware.

 4. Customize your gaming mouse using Armoury II.

Using the DPI on-the-fly tuning function

The DPI on-the-fly tuning function allows you to customize the DPI of your gaming mouse without using Armoury II. 1. Press and hold the DPI button for 3 seconds until the LEDs on

your gaming mouse light up. Scroll the scroll wheel forwards or backwards to adjust the DPI. The LED color hue on your scroll wheel will differ depending on

he DPI increments at 100 DPI per scroll forwards and

decrements at 100 DPI per scroll backwards. The DPI ranges from 100 DPI (blue) to 16000 DPI (red).

3. Press the DPI button once you have finished customizing the DPI value to save the changes made.

Updating the firmware and customization

Connect your gaming mouse to your computer using the bundled cable, then connect the USB dongle to a USB port.

https://www.asus.com/Keyboards-Mice/ROG-PUGIO-II/HelpDesk

Follow the software instructions to update your gaming mouse

Download and install the Armoury II software from

Customize your gaming mouse using Armoury II.

Using the DPI on-the-fly tuning function

The DPI on-the-fly tuning function allows you to customize the DPI of your gaming mouse without using Armoury II. 1. Press and hold the DPI button for 3 seconds until the LEDs on

Scroll the unit of the LEDs on your gaming mouse light up. Scroll the scroll wheel forwards or backwards to adjust the DPI. The LED color hue on your scroll wheel will differ depending on the DPI adjustment.

The DPI increments at 100 DPI per scroll forwards and

decrements at 100 DPI per scroll backwards. The DPI ranges from 100 DPI (blue) to 16000 DPI (red).

3. Press the DPI button once you have finished customizing the DPI

value to save the changes made

Download and install the Armoury II software from https://www.asus.com/Keyboards-Mice/ROG-PUGIO-II/HelpDesk

The DPI ranges from 100 DPI (blue) to 16000 DPI (red).

Follow the software instructions to update your ga and dongle's firmware.
 Customize your gaming mouse using Armoury II.

Download and install the Armoury II software from https://www.asus.com/Keyboards-Mice/ROG-PUGIO-II/HelpDesk

e software instructions to update your gaming mouse

and dongle's firmware. 4. Customize your gaming mouse using Armoury II.

our gaming mouse without using Armoury II.

the DPI adjustment.

the DPI adjustment.

the DPI adjustment.

and dongle's firmware.

our gaming mouse without using Armoury II. Press and hold the DPI button for 3 seconds until the LEDs on

Safety Guidelines

Limitation of Liability

- 此滑鼠只應在溫度不高於 40° C (104° F)的環境下使用。 - 安裝錯誤型號的電池可能會導致爆炸。

Federal Communications Commission Statement

Increase the separation between the equipment and receiver.

This device may not cause harmful interference

Reorient or relocate the receiving antenna.

operation of the device. CAN ICES-3(B)/NMB-3(B)

CAN ICES-3(B)/NMB-3(B)

Proper disposal

China RoHS EFUP Labelling - 10 Years

REACH

**RF Exposure Warning** 

ASUS Recycling/Takeback Services

DO NOT disassemble the device

、表格依据 SJ/T 11364 的规定编制。

限用物質及其化學符號:

nanière à mini

nicor lo no

备注:此产品所标示之环保使用期限,系指在一般正常使用状况下。

備考 1. "O" 係指該項限用物質之百分比会量未紹出百分比会量基準值。

Radio Frequency (RF) Exposure Information

The Wireless Device should be used in such a manner such that the

potential for human contact during normal operation is minimized

sance de sortie rayonnée du dispositif sans fil est inférieure a nique Canada (ISED). Le dispositif sans fil doit être utilisé de

entiel de contact humain pendant le fonc

ver of the Wir

安全說明

Notices

#### **Battery Status**

The LEDs on your gaming mouse will turn **red (breathing)** when the battery power is below 25% in Bluetooth or RF 2.4G mode. You may charge your gaming mouse by using the bundled USB cable

#### **Connecting your gaming mouse**

- Setting up your gaming mouse as a wired mouse Connect the bundled USB Type-C™ to Type-A cable to your gaming mouse and a USB port on your computer
- Setting up your gaming mouse as a RF wireless mouse Connect the USB dongle to a USB port on your computer. Set the connection switch to the **RF 2.4G Wireless mode**.
- Setting up your gaming mouse as a Bluetooth wireless mouse Set the connection switch to the Bluetooth mode.

NOTE: To pair your gaming mouse to a different device, press and hold the **Pairing button** for 3 seconds until the LEDs on your gaming mouse start to blink blue. Once your gaming mouse has been successfully paired, the LED indicator on your gaming mouse will light up blue for 3 seconds.

#### **Battery Status**

The LEDs on your gaming mouse will turn **red (breathing)** when the battery power is below 25% in Bluetooth or RF 2.4G mode. You may charge your gaming mouse by using the bundled USB cable.

## **Connecting your gaming mouse**

Setting up your gaming mouse as a wired mouse Connect the bundled USB Type-C™ to Type-A cable to your gaming mouse and a USB port on your computer

- Setting up your gaming mouse as a RF wireless mouse
  1. Connect the USB dongle to a USB port on your computer.
  2. Set the connection switch to the RF 2.4G Wireless mode.
- Setting up your gaming mouse as a Bluetooth wireless mouse vitch to the **Blu**

NOTE: To pair your gaming mouse to a different device, press and hold the **Pairing button** for 3 seconds until the LEDs on your gaming mouse start to blink blue. Once your gaming mouse has been successfully paired, the LED indicator on your gaming mouse will light up blue for 3 seconds.

#### **Battery Status**

**Battery Status** 

**Battery Status** 

The LEDs on your gaming mouse will turn **red (breathing)** when the battery power is below 25% in Bluetooth or RF 2.4G mode. You may charge your gaming mouse by using the bundled USB cable

#### **Connecting your gaming mouse**

Setting up your gaming mouse as a wired mouse Connect the bundled USB Type-C™ to Type-A cable to your gaming e and a USB port on yo

 Setting up your gaming mouse as a RF wireless mouse

 1. Connect the USB dongle to a USB port on your computer.

 2. Set the connection switch to the RF 2.4G Wireless mode.

Setting up your gaming mouse as a Bluetooth wireless mouse Set the connection switch to the Bluetooth mode.

The LEDs on your gaming mouse will turn **red (breathing)** when the battery power is below 25% in Bluetooth or RF 2.4G mode. You may

Setting up your gaming mouse as a wired mouse Connect the bundled USB Type-C<sup>™</sup> to Type-A cable to your gaming

charge your gaming mouse by using the bundled USB cable

**Connecting your gaming mouse** 

Setting up your gaming mouse as a RF wireless mouse

Connect the USB dongle to a USB port on your computer.
 Set the connection switch to the **RF 2.4G Wireless mode**.

Setting up your gaming mouse as a Bluetooth wireless mouse Set the connection switch to the Bluetooth mode.

The LEDs on your gaming mouse will turn  ${\bf red}~({\bf breathing})$  when the battery power is below 25% in Bluetooth or RF 2.4G mode. You may

charge your gaming mouse by using the bundled USB cable

NOTE: To pair your gaming mouse to a different device, press and hold the **Pairing button** for 3 seconds until the LEDs on your gaming mouse start to blink blue. Once your gaming mouse has been successfully paired, the LED indicator on your gaming mouse will light up blue for 3 seconds.

mouse and a USB port on your compute

**NOTE:** To pair your gaming mouse to a different device, press and hold the **Pairing button** for 3 seconds until the LEDs on your gaming mouse start to blink blue. Once your gaming mouse has been successfully paired, the LED indicator on your gaming mouse will light up blue for 3 seconds.

eep the device away from liquid, humidity, or moisture. Operate the device only within the specific temperature range of 0°C(32°F) to 40°C(104°F). When the evice exceeds the maximum temperature, unplug or switch off the device to let it cool down.

Circumstances may arise where because of a default on ASUS' part or other liability, you are entitled to recover damages from ASUS. In each such instance, regardless of the basis on which you are entitled to claim damages from ASUS, ASUS is liable for no more than damages for bodily injury (including death) and damage to real property and tangible personal property; or any other actual and direct damages resulted from omission or failure of performing legal duties under this Warranty Statement, up to the listed contract price of each product. ASUS will only be responsible for or indemnify you for loss, damages or claims based in contract, tort or infringement under this Warranty Statement

This limit also applies to ASUS' suppliers and its reseller. It is the maximum for which ASUS, its suppliers, and your reseller are collectively respon

UNDER NO CIRCUMSTANCES IS ASUS LIABLE FOR ANY OF THE FOLLOWING: (1) THIRD-PARTY CLAIMS AGAINST YOU FOR DAMAGES; (2) LOSS OF, OR DAMAGE TO, YOUR RECORDS OR DATA; OR (3) SPECIAL, INCIDENTAL, OR INDIRECT DAMAGES OR FOR ANY ECONOMIC CONSEQUENTIAL DAMAGES (INCLUDING LOST PROFITS OR SAVINGS), EVEN IF ASUS, ITS SUPPLIERS OR YOUR RESELLER IS INFORMED OF THEIR POSSIBILITY.

This device complies with Part 15 of the FCC Rules. Operation is subject to the following two conditions

This device must accept any interference received including interference that may cause undesired operation. This equipment has been tested and found to comply with the limits for a Class B digital device, pursuant to Part 15 of the FCC Rules. These limits are designed to provide reasonable protection against harmful interference in a residential installation. This equipment generates, uses and can radiate radio frequency energy and, if not installed and used in accordance with manufacturer's instructions, may cause harmful interference to radio communications. However, there no guarantee that interference will not occur in a particular installation. If this equipment does cause harmful interference to radio or television reception which can be determined by turning the equipment off and on, the user is encouraged to try to correct the interference by one or more of the following

Connect the equipment to an outlet on a circuit different from that to which the receiver is connected. Consult the dealer or an experienced radio/TV technician for help.

**CAUTION!** The use of shielded cables for connection of the monitor to the graphics card is required to assure compliance with FCC regulations. Changes or modifications to this unit not expressly approved by the party responsible for compliance could void the user's authority to operate this equipment.

#### Compliance Statement of Innovation, Science and Economic Development Canada (ISED)

This device complies with Innovation, Science and Economic Development Canada licence exempt RSS standard(s). Operation is subject to the follov two conditions: (1) this device may not cause interference, and (2) this device must accept any interference, including interference that may cause ur

#### Déclaration de conformité de Innovation, Sciences et Développement économique Canada (ISED)

Le présent appareil est conforme aux CNR d'Innovation, Sciences et Développement économique Canada applicables aux appareils radio exempts de licence L'exploitation est autorisée aux deux conditions suivantes : (1) l'appareil ne doit pas produire de brouillage, et (2) l'utilisateur de l'appareil doit accepter tout ectrique subi, même si le brouillage est susceptible d'en comp

quipment complies with FCC RF exposure limits set forth for an uncontrolled environment. The equipment must not be co-located or operating in nction with any other antenna or transmitter.

Complying with the REACH (Registration, Evaluation, Authorisation, and Restriction of Chemicals) regulatory framework, we published the chemical substances in our products at ASUS REACH website at http://csr.asus.com/english/REACH.htm.

ASUS recycling and takeback programs come from our commitment to the highest standards for protecting our environment. We believe in providing solutions for you to be able to responsibly recycle our products, batteries, other components as well as the packaging materials. Please go to <a href="http://csr.asus.com/english/Takeback.htm">http://csr.asus.com/english/Takeback.htm</a> for detailed recycling information in different regions.

DO NOT throw the device in municipal waste. This product has been designed to enable proper reuse of parts and recycling. The symbol of the crossed out wheeled bin indicates that the product (electrical, electronic equipment and mercury-containing button cell battery) should not be placed in municipal waste. Check local regulations for disposal of electronic products.

#### DO NOT throw the device in fire. DO NOT short circuit the contacts.

民用物質及其化

0

0

0

0

0

# 电子电气产品有害物质限制使用标识:图中之数字为产品之环保使用期限。仅指电子电气产品中含有的有害物质不致发生外泄或突变,从而对环境造成污染或对人身、财产造成严重损害的期限。

| 半名                                                                     | 有害物  |        |      |              |               |                 |
|------------------------------------------------------------------------|------|--------|------|--------------|---------------|-----------------|
|                                                                        | (Pb) | 汞 (Hg) | (Cd) | 六价 (Cr (VI)) | 多溴 苯<br>(PBB) | 多溴二苯醚<br>(PBDE) |
|                                                                        | ×    | 0      | 0    | 0            | 0             | 0               |
| 돈                                                                      | 0    | 0      | 0    | 0            | 0             | 0               |
| 『信 接 及 材                                                               | 0    | 0      | 0    | 0            | 0             | 0               |
|                                                                        | ×    | 0      | 0    | 0            | 0             | 0               |
| 格依据 SJ/T 11364 的规定编制。<br>表示该有字物原在该部件所有均质材料中的含量均在 GB/T 26572 规定的限量要求以下。 |      |        |      |              |               |                 |

表示该有害物质至少在该部件的某一均质材料中的含量超出 GB/T 26572 规定的限量要求,然该部件仍符合欧型指令 2011/65/EU 的规范。

| 虎<br>鎘 (Cd) | 六價鉻 (Cr+6) | 多溴聯苯 (PBB) | 多溴二苯醚(PBDE) |
|-------------|------------|------------|-------------|
| 0           | 0          | 0          | 0           |
| 0           | 0          | 0          | 0           |
| 0           | 0          | 0          | 0           |
| 0           | 0          | 0          | 0           |
|             |            |            |             |

eless Device is below the Innovation, Science and Economic Development Canada (ISED) radio frequency exp

This device has also been evaluated and shown compliant with the ISED RF Exposure limits under portable exposure conditions. (antennas are less than 20 cm of a person's body).

#### Informations concernant l'exposition aux fréquences radio (RF)

Cet appareil a également été évalué et montré conforme aux limites d'exposition RE ISED dans des conditions sition portable. (les antennes mesurent moins de 20 cm du corps d'une perso

Lithium-Ion Battery Warning

CAUTION: Danger of explosion if battery is incorrectly replaced. Replace only with the same or equivalent type recommended by the manufacturer. Dispose of used batteries according to the manufacturer's instructions.

#### RSMI

低功率電波輻射性電機管理辦法

第十四條 另一四味 低功率射頻電機之使用不得影響飛航安全及干擾合法通信,經發現有干擾現象時,應立即停用,並改善至無干擾時方得繼續使用。前項合 法通信,指依電信法規定作業之無線電通信

低功率射頻電機須忍受合法通信或工業、科學及醫療用電波輻射性電機設備之干擾。

#### NCC: Taiwan Wireless Statement

#### 無線設備的警告聲明

經型式認證合格之低功 射頻電機,非經許可,公司、商號或使用者均 得擅自變 射頻、加大功 或變 原設計之特性及功能。低功 

#### VCCI: Japan Compliance Statement

VCCI Class B Statement

警告 VCCI 準拠クラス B 機器 (日本)

この装置は、情報処理装置等電波障害自主規制協議会 (VCCI) の基準に基づくクラスB情報技術装置です。この装置は、家庭環境で使用 することを目的としていますが、この装置がラジオやテレビジョン受信機に近接し a て使用されると、受信障害を引き起こすことがあ ります ります。 取扱説明書に従って正しい取り扱いをして下さい。

#### KC: Korea Warning Statement

C B급 기기 (가정용 방송통신기자재) 이 기기는 가정용(B급) 전자과적합기기로서 주로 가정에서 사용하는 것을 목적으로 하며,모든 지역에서 사용할 수 있습니다.

**Ukraine Certification Logo** 

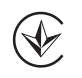

EAC Certification Logo

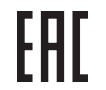

#### **RF Output table**

|     | Function        | Frequency                  | Maximum Output Power (EIRP) |
|-----|-----------------|----------------------------|-----------------------------|
|     | 2.4CHz wireless | (2403 - 2480MHz) - Mouse   | 5 dBm                       |
| 2.0 | 2.4GHZ WIREless | (2403 - 2480 MHz) - Dongle | 4 dBm                       |
|     | Bluetooth       | (2402 - 2480 MHz) - Mouse  | 4 dBm                       |

#### **CE Mark Warning**

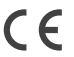

English ASUSTeK Computer Inc. hereby declares that this device is in compliance with the essential requirements and other relevant provi ves. Full text of EU declaration of conformity is available at: <u>www.asus.com/support</u>

Français AsusTek Computer Inc. déclare par la présente que cet appareil est conforme aux critères essentiels et autres clauses pertinentes des directives concernées. La déclaration de conformité de l'UE peut être téléchargée à partir du site Internet suivant : <u>www.asus.com/support</u>.

Deutsch ASUSTeK Computer Inc. erklärt hiernit, dass diese Gerät mit den wesentlichen Anforderungen und anderen relevanten Bestimmungen der zugehörigen Richtlinien übereinstimmt. Der gesamte Text der EU-Konformitätserklärung ist verfügbar unter: <u>www.asus.com/support</u> Italiano ASUSTeK Computer Inc. con la presente dichiara che questo dispositivo è conforme ai requisiti essenziali e alle altre disposizioni pertinenti con le direttive correlate. Il testo completo della dichiarazione di conformità UE è disponibile all'indirizzo: <u>www.asus.com/support</u>

Русский Компания ASUS заявляет. что это устройство соответствует основным требованиям и другим соответствующим ус

ию, пожалуйста, смотрите на www.asus.com/support ктив. Полробнуло инфо директива тихарооную инвормацию, ножалуятся с контрите на <u>учичаяльскоги учизальскоги и работо и контрите</u> на <u>учичаяльскоги и работо с контрите</u> и с поверживания и другите пр постановления на свързаните директиви. Пълният текст на декларацията за съответствие на ЕС е достъпна на адрес: <u>www.asus.com/support</u>

Hrvatski ASUSTeK Computer Inc. ovim izjavljuje da je ovaj uređaj sukladan s bitnim zahtjevima i ostalim odgovarajućim odredbama vezanih direktiva. Cijeli tekst EU izjave o sukladnosti dostupan je na: www.asus.com/support

Cestina Społeżnost ASUSTEKCKOWNI je twi <u>intrinancemi zapractor</u> Zestina Społeżnost ASUSTEKCKOWNI je twi zapractor Plné znění prohlášení o shodě EU je k dispozici na adrese: <u>www.asus.com/support</u>

Dansk ASUSTeK Computer Inc. erklærer hermed, at denne enhed er i overensstemmelse med hovedkravene og andre relevante bestemmelser i de relatered nmelseserklæringen kan findes på: <u>www.asus.com/support</u>

Nederlands ASUSTEK Computer Inc. verklaart hierbij dat dit apparaat voldoet aan de essentiële vereisten en andere relevante bepalingen van de verwante richtlijnen. De volledige tekst van de EU-verklaring van conformiteit is beschikbaar op: <u>www.asus.com/support</u> Eesti Käesolevaga kinnitab ASUSTEK Computer Inc, et see seade vastab asjakohaste direktiivide oluliste nõuetele ja teistele asjassepuutuvatele sätetele. EL

usdeklaratsiooni täielik tekst on saadaval järgmisel aadressil: <u>www.asus.com/support</u> Suomi ASUSTeK Computer Inc. ilmoittaa täten, että tämä laite on asiaankuuluvien direktiivien olennaisten vaatimusten ja muiden tätä koskevien säädöster

oituksen koko teksti on luettavissa osoitteessa: <u>www.asus.com/support</u> mukainen El l-vhdenmuka

πακαπιστ. Ευ γπασπητακαισμοπητολού του το του το ποτά το ποτά το πορολογικό το πορολογικό το πορόν. η Αλειβά Κοπολογικό το πορόν η Αλειβά Κοπολογικό το πορόν η Αλειβά Κοπολογικό που πορόν η Αλειβά Κοπολογικό που πορόν η Αλειβά Κοπολογικό που πορόν η Αλειβά Κοπολογικό που πορόν η Αλειβά Κοπολογικό που πορόν η Αλειβά Κοπολογικό που πορόν η Αλειβά Κοπολογικό που πορόν η Αλειβά Κοπολογικό που πορόν η Αλειβά Κοπολογικό που πορόν η Αλειβά Κοπολογικό που πορόν η Αλειβά Κοπολογικά που πορόν η Αλειβά Κοπολογικό που πορόν η Αλειβά Κοπολογικά που πορόν η Αλειβά Κοπολογικά Κοπολογικά Κοπολογικά πορόν πορόν πορόν πορόν η Αλειβά Κοπολογικά πορόν πορόν Παρό πορόν πορόν πορόν πορόν πορόν πορόν πορόν πορόν πορόν πορόν πορόν πορόν πορόν πορόν πορόν πορόν πορόν πορό Magyar Az ASUSTeK Computer Inc. ezennel kijelenti, hogy ez az eszköz megfelel a kapcsolódó Irányelvek lényeges követelményeinek és egyéb vonatkozó

kezéseinek. Az EU megfelelőségi nyilatkozat teljes szövege innen letölthető; www.asus.com/support

Latviski ASUSTeK Computer Inc. ar šo paziņo, ka ši ierica etgis nortegis traitin keturicio <u>in mazasceni opport</u> atbilstības paziņojuma teksts pieejams šeit: <u>www.asus.com/support</u> Lietuvių "ASUSTeK Computer Inc." šiuo tvirtina, kad šis įrenginys atitinka pagrindinius reikalavimus ir kitas svarbias susijusių direktyvų nuostatas. Visa ES

atitikties deklaracijos tekstą galima rasti: www.asus.com/support

Norsk ASUSTeK Computer Inc. erklærer herved at denne enheten er i samsvar med hovedsaklige krav og andre relevante forskrifter i relaterte direktiver. Fullstendig tekst for EU-samsvarserklæringen finnes på: <u>www.asus.com/support</u> Polski Firma ASUSTeK Computer Inc. niniejszym oświadcza, że urządzenie to jest zgodne z zasadniczymi wymogami i innymi właściwymi posta

powiązanych dyrektyw. Pełny tekst deklaracji zgodności UE jest dostępny pod adresem: <u>www.asus.com/support</u> Português A ASUSTEK Computer Inc. declara que este dispositivo está em conformidade com os reguisitos essenciais e outras disposições relevantes das

Română ASUSTeK Computer înc. declară çă acest dispositive se dispositive se din se devlata se solutilas e duras disposiţive relevantes das Diretivas relacionadas. Texto întegral da declaraçă oda UE disponivel em: <u>www.asus.com/support</u>
Română ASUSTeK Computer înc. declară că acest dispozitiv se conformează cerințelor esențiale și altor prevederi relevante ale directivelor conexe. Textul complet al declarației de conformitate a Uniunii Europene se găsește la: <u>www.asus.com/support</u>

Srpski ASUSTeK Computer Inc. ovim izjavljuje da je ovaj uređaj u saglasnosti sa osnovnim zahtevima i drugim relevantnim odredbama povezanih Direktiva

Pun tekst EU deklaracije o usaglašenosti je dostupan da adresi: www.asus.com/support

To tech co canadropie o usaginecitova je ostrapino uo ucera in intranacem paravento provinci provinci ASV provinci ASV Slovenščina ASUSTeK Computer Inc. izjavlja, da je ta naprava skladna z bistvenimi zahtevami in drugimi ustreznimi določbami povezanih direktiv. Celotno

besedilo EU-izjave o skladnosti je na voljo na spletnem mestu: www.asus.com/support isitos básicos y otras disposiciones pertinentes de las directiva

Deseñilo EU-igave O skiaditosti je na vojo na spiecieni mesu. <u>mrtrasasakani supports</u> Español Por la presente, ASUSTeK Computer Inc. declara que este dispositivo cumple los requisitos básicos y otras disposiciones pertinentes de las din relacionadas. El texto completo de la declaración de la UE de conformidad está disponible en: <u>www.asus.com/support</u> Svenska ASUSTeK Computer Inc. förklarar härmed att denna enhet överensstämmer med de grundläggande kraven och andra relevanta föreskrifter i relaterade direktiv. Fulltext av EU-försäkran om överensstämmelse finns på: <u>www.asus.com/support</u>

Українська ASUSTEK Computer Inc. заявляє, що цей пристрій відповід-Повний текст декларації відповідності стандартам ЄС доступний на: <u>www.asus.com/support</u> Türkçe AsusTek Computer Inc., bu aygıtın temel gereksinimlerle ve ilişkili Yönergelerin diğer ilgili koşullarıyla uyumlu olduğunu beyan eder. AB uygunluk

abilir: <u>www.asus.com/support</u> Bosanski ASUSTeK Computer Inc. ovim iziavliuje da je ovaj uređaj usklađen sa bitnim zahtjevima i ostalim odgovarajućim odredbama vezanih direktiva. Cijel

e o usklađenosti dostupan je na: w

| ciences et Développement |               |
|--------------------------|---------------|
|                          | Manufacture   |
|                          | Address, City |

| Manufacturer                        | ASUSTek COMPUTER INC.                              |
|-------------------------------------|----------------------------------------------------|
| Address, City                       | 4F, No. 150, LI-TE RD., PEITOU, TAIPEI 112, TAIWAN |
| Authorized Representative in Europe | ASUS COMPUTER GmbH                                 |
| City Address                        | HARKORT STR. 21-23, 40880 RATINGEN                 |
| Country                             | GERMANY                                            |